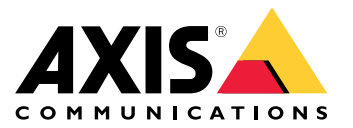

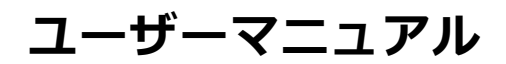

設置

設置

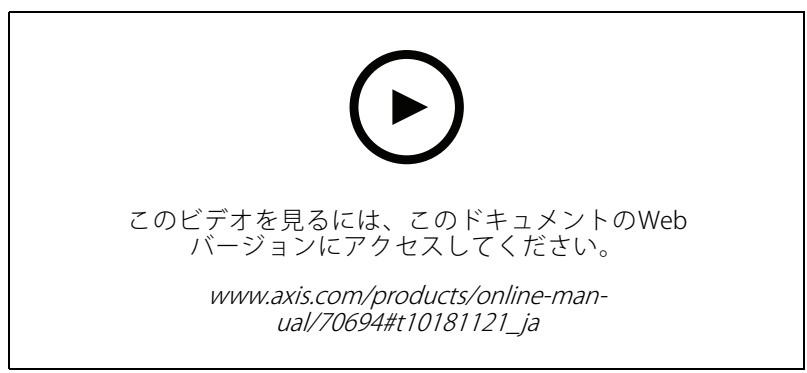

AXIS A4120-E Reader with Keypadのインストールビデオ

## 配線

表に従って、リーダーからドアコントローラーに配線します。

| AXIS A4020-E<br>AXIS A4120-E | AXIS A1001 | その他のAxis ドアコントローラー |
|------------------------------|------------|--------------------|
| В                            | А          | В                  |
| А                            | В          | А                  |
| +                            | 12 V       | 12 V               |
| -                            | -          | -                  |

デバイスを構成する

### デバイスを構成する

このデバイスは、すぐに使用できる標準のOSDPリーダーとして機能します。AXIS Camera Station Secure Entryで 特定の機能にアクセスし、設定を変更できます。以下に、AXIS Camera Station Secure Entryを使用してデバイ スを設定する例を示します。

### 暗号化通信

#### OSDPセキュアチャンネル

AXIS Camera Station Secure Entryは、OSDP (Open Supervised Device Protocol) セキュアチャンネルに対応し、コントローラーとAxisリーダー間の回線暗号化を可能にします。

システム全体でOSDPセキュアチャンネルをオンにするには:

- 1. [Configuration > Access control > Encrypted communication (設定 > アクセスコントロール > 暗 **号化通信**)] に移動します。
- 2. メインの暗号化キーを指定し、[**OK**]をクリックします。メイン暗号化キーを変更するには、 ダをクリックします。
- 3. [OSDP Secure Channel (OSDP セキュアチャンネル)]をオンにします。このオプションは、メインの 暗号化キーを設定した後にのみ使用できます。
- 4. デフォルトでは、OSDPセキュアチャンネルキーはメイン暗号化キーによって生成されます。OSDPセ キュアチャンネルキーを手動で設定するには:
  - 4.1 [OSDP Secure Channel (OSDP セキュアチャンネル)] で、 🖉 をクリックします。
  - 4.2 [Use main encryption key to generate OSDP Secure Channel key (メイン暗号化キーを使用してOSDP セキュアチャンネルキーを生成する)] をクリアします。
  - 4.3 OSDPセキュアチャンネルキーを入力し、[OK]をクリックします。

特定のリーダーでOSDPセキュアチャンネルをオンまたはオフにする方法については、*ドアとゾーン*を参照して ください。 トラブルシューティング

トラブルシューティング

## 工場出荷時の設定にリセットする

工場出荷時の設定へのリセットを行うと、すべての設定が工場出荷時の値にリセットされます。

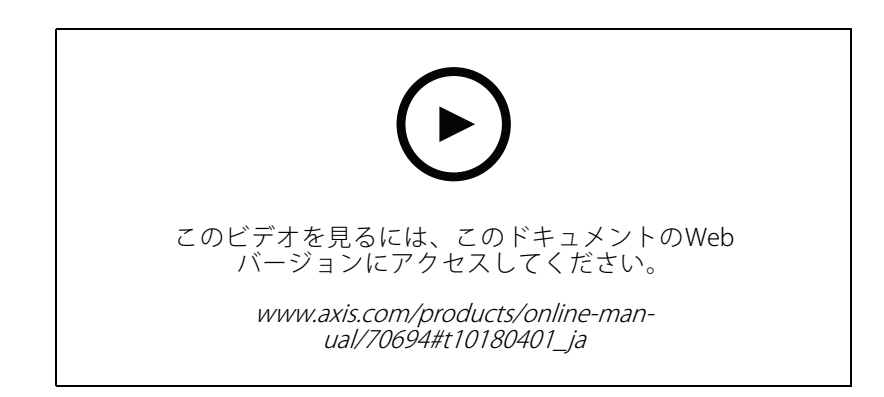

- 1. バックプレートからデバイスを取り外します。これにより、デバイスが電源から切断されます。
- 2. バックプレートからコネクターを取り外します。
- 3. コントロールボタンを押しながら、鋭利でない器具を使用してターミナルブロックをデバイスのピンに接続することで、デバイスが電源に再接続されます。5 ページ製品の概要を参照してください。電源に再接続されると、短いビープ音が鳴ります。これは、コントロールボタンが押されていることを示します。
- 4. そのままコントロールボタンを数秒間押し続けます。
- コントロールボタンを離します。再びビープ音が鳴ります。これは、デバイスが工場出荷時の設定 にリセットされたことを示します。
- 6. ターミナルブロックをバックプレートの所定位置に置きます。
- 7. デバイスをバックプレートに取り付け、ユニットのふたをゆっくりと閉じます。

仕様

仕様

製品の概要

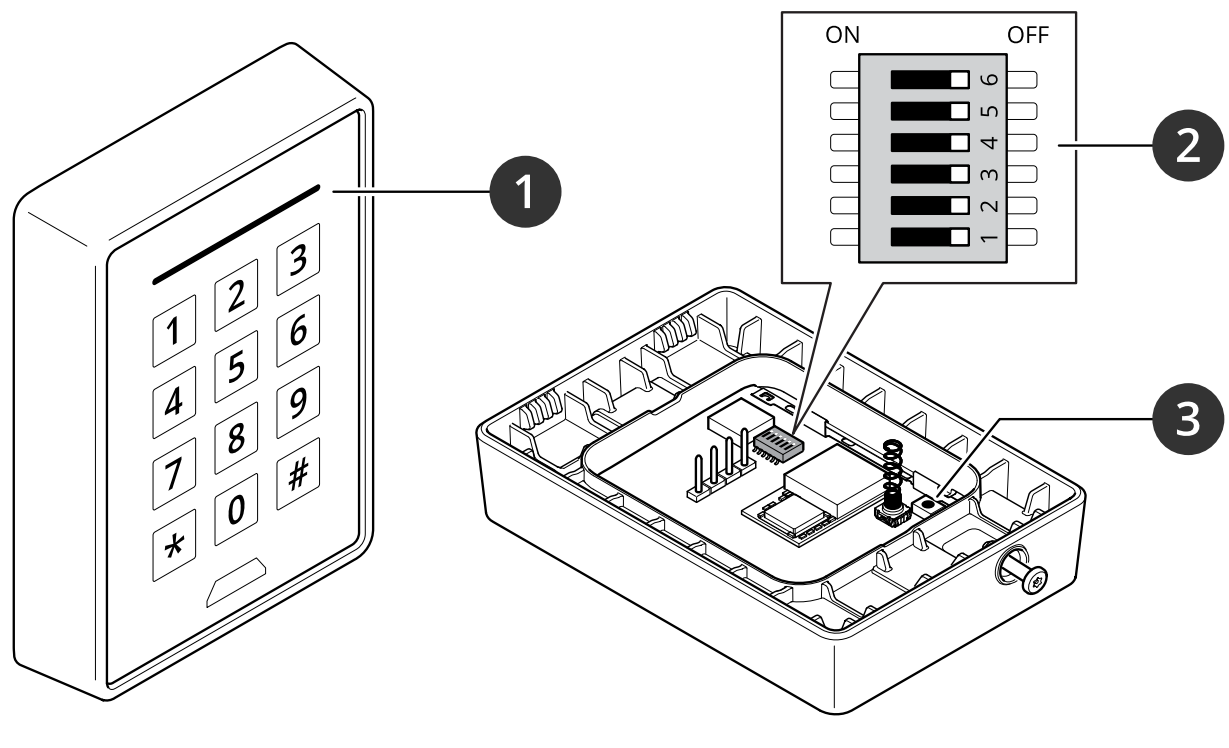

 $\begin{array}{rcrcr}
1 & U - \vec{y} - \ell \nu \vec{y} \\
2 & D P \lambda \ell \nu \vec{y} \\
3 & J \nu \ell D - \mu \vec{x} \rho \nu
\end{array}$ 

# リーダーインジケーターストライプ

| 挙動    | 状態                |
|-------|-------------------|
| 赤: 点滅 | コントローラーの接続を待っています |

# DIPスイッチ

| DIPスイッチ | デフォルト設定 | 機能                                                               |
|---------|---------|------------------------------------------------------------------|
| 1       | Off     | OSDPアドレス:                                                        |
| 2       | Off     | $Off + Off = 0^*$<br>Off + On = 1<br>On + Off = 2<br>On + On = 3 |
| 3       | Off     | RS485終端、Off=アクティブ                                                |
| 4       | Off     | 視覚障碍モード**                                                        |

## 仕様

| 5                                                                                                    | Off | キーパッドバックライト、On=常<br>にオン、Off=OSDPによる制御 |  |  |
|----------------------------------------------------------------------------------------------------|-----|---------------------------------------|--|--|
| 6                                                                                                    | Off | セキュアモード***                            |  |  |
| * スイッチ1と2の両方をOffに設定すると、osdp_COMSETコマンドを使用してアドレスを変更できます。<br>** 視覚障碍モードでは、キーの押下が登録される前に遅延が追加されます。AXIS TA4401点字ラベルがデバイス<br>にインストールされている場合にのみ、視覚障碍モードをオンにします。<br>*** セキュアモードをオンにすると、リーダーは暗号化されていない通信を許可しません。 <i>3 ページ暗号</i><br><i>化通信</i> を参照してください。 |     |                                       |  |  |

## ボタン

#### コントロールボタン

コントロールボタンは、以下の用途で使用します。

• 製品を工場出荷時の設定にリセットする。 *4 ページ工場出荷時の設定にリセットする*を参照して ください。

## ボーレート

デフォルトのボーレートは9,600です。この値を変更するには、osdp\_COMSETコマンドを使用します。

ユーザーマニュアル AXIS A4120-E Reader with Keypad © Axis Communications AB, 2021 - 2022 Ver. M2.2 日付: 2022年5月 文書番号 T10177621